## Comment obtenir un état des jours télétravaillés ?

1/3

En tant que gestionnaire, vous pouvez exporter les jours télétravaillés des utilisateurs de votre périmètre.

## Rendez-vous sur l'écran du module : Absences > Extractions, cliquez sur Réaliser une nouvelle extraction, puis Etat des télétravails

- Identifier les utilisateurs à extraire
- Définir le périmètre d'extraction
- Choisir les champs
- Exploiter les résultats

| <b>T</b> Filtrer les utilisateurs à extraire                                                                    | 🏠 Télétravail à considérer | Choix des champs                        | Résultats |
|----------------------------------------------------------------------------------------------------|----------------------------|-----------------------------------------|-----------|
| Extraction groupée Services Sélectionnez un ou plusieurs élements Groupes Sélectionnez un ou plusieurs élements |                            | Lextraction individuelle<br>Utilisateur | ~         |
| Plus d'options<br>Inclure les utilisateurs inactifs                                                             |                            |                                         | ^         |
|                                                                                                    |                            |                                         | Suivant   |

Ð

Il est nécessaire pour commencer de cibler les utilisateurs à extraire :

- soit il s'agit d'une extraction groupée, incluant les utilisateurs actifs ou non,
- soit il s'agit d'une extraction individuelle.

| <b>T</b> Filtrer les utilisateurs à extraire | 😡 Télétravail à considérer | 🙀 Choix des champs | Résultats                      |  |  |
|----------------------------------------------|----------------------------|--------------------|--------------------------------|--|--|
| Lieu *<br>Tous                               | Statut                     | ×                  | Inclure les jours hors contrat |  |  |
| Période d'extraction •                       |                            |                    |                                |  |  |
| Précédent                                    | ~                          |                    | Suivant                        |  |  |

Il convient ensuite de cibler le périmètre de télétravail à considérer :

par défaut, **tous les lieux** seront pré-définis, de même que le statut **validé** et la période d'extraction sur l'**année en cours**.

Vous avez toute latitude de modifier ces paramètres à votre convenance à l'aide des menus déroulants.

Par défaut, seules les journées de télétravail présentes sur la période de contrat sont exportées. En cochant **Inclure les jours hors contrat**, vous exposerez également les journées déposées avant la date de début de contrat ou après la date de fin de contrat.

| <b>T</b> Filtrer les utilisateurs à extraire | 🏷 Télétravail à considérer | 😭 Choix des champs | Résultats |
|----------------------------------------------|----------------------------|--------------------|-----------|
| Utilisateur                                  | Télétravail                | Horodatage         |           |
| Matricule                                    | Lieu                       | Date de création   |           |
| Nom                                          | 🔽 Туре                     | Date de validation |           |
| Prénom                                       | Date                       | Date d'annulation  |           |
| Structures / services                        | Position                   | Créé par           |           |
| Groupes                                      | Décompte                   | ✓ Validé par       |           |
| Date de début de contrat                     | Statut                     | Annulé par         |           |
| Date de fin de contrat                       |                            |                    |           |
| Type de contrat                              |                            |                    |           |
|                                              |                            |                    |           |
| Précédent                                    |                            |                    | Suivant   |

## Choisissez à l'aide des coches, l'ensemble des valeurs que vous souhaitez exporter.

| T Filtrer le                                            | Télétravail à consi   |                      |                                        | considérer      | $\left\{ \begin{matrix} n \\ Q \end{matrix} \right\}$ Choix des champs |            |          |          |        | 🞛 Résultats         |                       |                      |
|---------------------------------------------------------|-----------------------|----------------------|----------------------------------------|-----------------|------------------------------------------------------------------------|------------|----------|----------|--------|---------------------|-----------------------|----------------------|
| Quel nom souhaitez-vous donner au modèle d'extraction ? |                       |                      |                                        |                 |                                                                        |            |          |          |        |                     |                       |                      |
| état télétravails - Agde Vente                          |                       |                      |                                        |                 |                                                                        |            |          |          |        |                     |                       |                      |
| Nommez votre mod                                        | èle d'extraction si v | ous désirez l'enregi | strer                                  |                 |                                                                        |            |          |          |        |                     |                       |                      |
| Rechercher                                              |                       |                      |                                        |                 |                                                                        |            |          |          |        |                     | Expor                 | ter au format 🝷      |
| Matricule 🗘                                             | \$                    | <sup>‡</sup>         | Structures<br>/ services               | Lieu            | Туре                                                                   | Date       | Position | Décompte | Statut | Date de<br>création | Date de<br>validation | Date<br>d'annulation |
| 10000013                                                | MICHALAK              | CLEMENT              | SOCIETE<br>1 (FR) /<br>AGDE -<br>VENTE | Mon<br>domicile | Non<br>périodique                                                      | 16/05/2024 | Journée  | 1        | Validé | 28/03/2024          | 28/03/2024            |                      |
| 10000014                                                | RICHARD               | MARGAUX              | SOCIETE<br>1 (FR) /<br>AGDE -<br>VENTE | Mon<br>domicile | Non<br>périodique                                                      | 18/04/2024 | Journée  | 1        | Validé | 15/04/2024          | 15/04/2024            |                      |

## 日

Les résultats vous sont exposés dans un tableau, qu'il vous est possible de nommer afin de sauvegarder le modèle.

Les valeurs de cet affichage peuvent être filtrées à l'écran à l'aide du champ **Rechercher**. Elles peuvent également être exportées au format excel ou csv, si souhaité. Enfin, cliquez sur **Terminer** en bas de page.

Si vous effectuez cet export de manière régulière, l'enregistrement d'un modèle permettra de ne plus devoir sélectionner et cocher tous les champs.

Le libellé de ce modèle s'affichera dans la liste de vos exports enregistrés sur l'écran **Absences > Extractions** et vous pourrez à nouveau générer l'extraction, la modifier ou la dupliquer.

From: https://documentation.ohris.info/ - **Documentation oHRis** 

Permanent link: https://documentation.ohris.info/doku.php/module\_conges:gestionnaire\_export\_teletravail

Last update: 2024/04/19 12:55

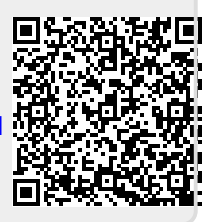